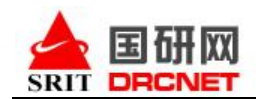

# 国研网"教育版"使用方法

为了方便您使用国研网"教育版"数据库,请按照以下使用方法使用该数据库。

### 一、 数据库登录。

通过校园网登录国研网"教育版"(<u>http://edu.drcnet.com.cn</u>),只要您在校园网内有效 IP 段登录该网站,系统会自动显示单位名称。"教育版"首页如下图所示,红色图示标示部分为"教育版"主要数据库栏目:

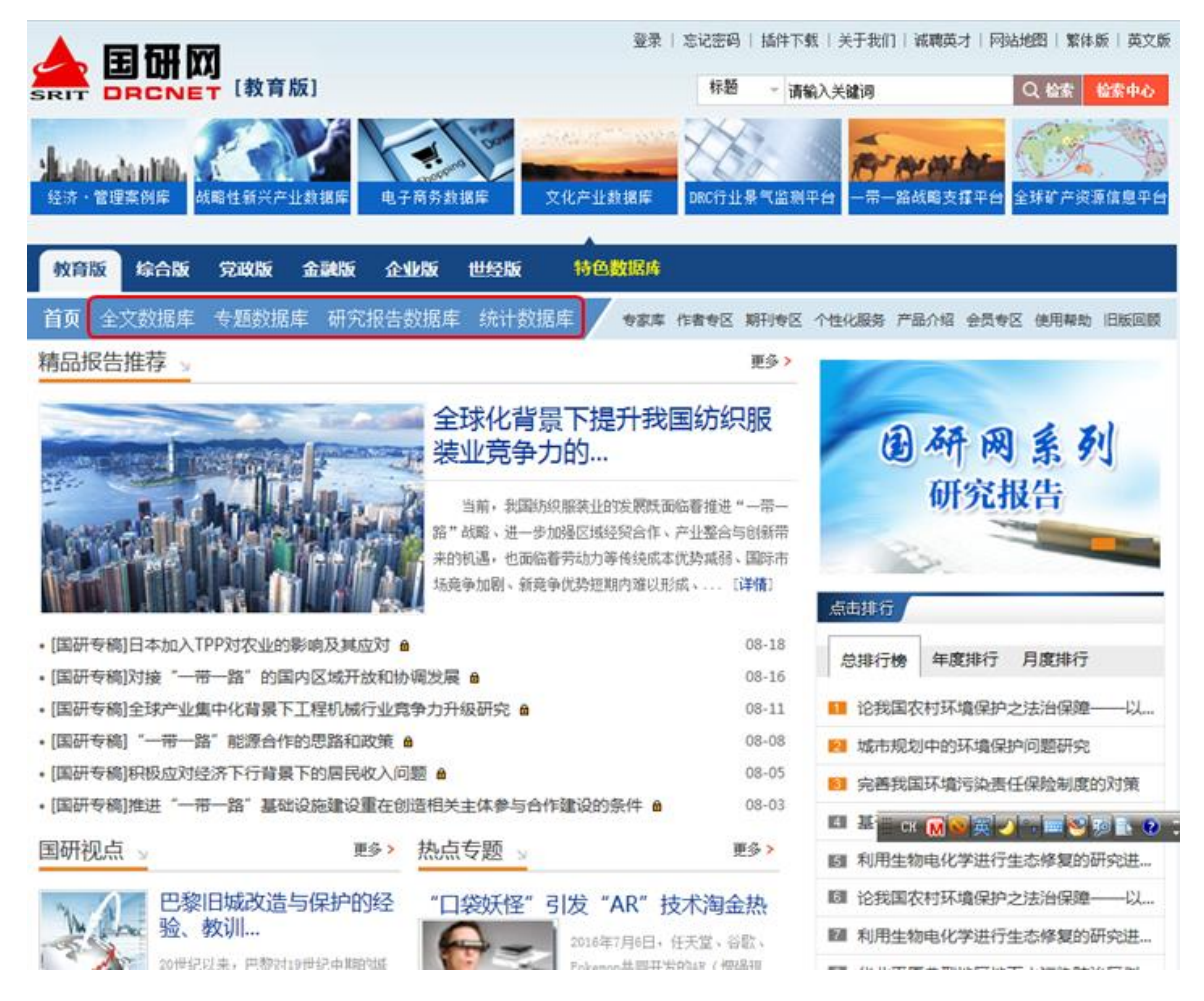

备注:国研网自2009年开始,陆续设计开发了《世经版》、《经济•管理案例库》、《DRC行业 景气监测平台》、《战略性新兴产业数据库》、《文化产业数据库》、《中国电子商务数据库》、《"一 带一路"战略支撑平台》、《全球矿产资源信息平台》等特色数据库,以上数据库均可由国研网"教 育版"首页点击进入,该系列数据库检索使用方法与"教育版"文献部分检索使用方法大致相似,在 此不做详细说明。

二、数据库内容介绍。

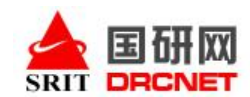

通过点击如下图红色标示所示内的栏目名称可进入到各子数据库,各库首页均提供数据库子栏目

名称,点击名称能进入相应子栏目。如下图所示:

|                                           | 登录   忘记密码   插件下载   关于我们   诺爾英才   网站地图   繁体质   英文<br>标题 请输入关键词 Q 检索 检索中心                    |
|-------------------------------------------|--------------------------------------------------------------------------------------------|
| 建动化。会计的<br>经济·管理案例库<br>战略性新兴产业            | 数据库 电子商务数据库 文化产业数据库 印度行业景气监测平台 一带一路战略支撑平台 全球矿产设落信息平                                        |
| 教育版 综合版 党政版                               | 金融版企业版世经版特色数据库                                                                             |
| 首页 全文数据库 专题数据库                            | · 研究报告数据库 统计数据库 参赛库 作者专区 朝刊专区 个性化服务 产品介绍 会员专区 使用解助 旧版回                                     |
| 国研视点   宏观经济   金融中国  <br>经济形势分析报告   发展规划报告 | 行业经济   区域经济   企业胜经   世经评论   高校参考   职业教育   基础教育   财政税收<br>  经济普查报告   政府工作报告   政府统计公报   国情民生 |
| 国研视点 >                                    | 您当前位置: 首页 > 国研视点<br><b>专家视点</b> 更多>>                                                       |
| ▶ 专家视点                                    | 李伟主任在农村学生营养改善专题研讨会开幕式上的致辞 [2017-06-0                                                       |
| ▶ 调研报告                                    | 本文大國务院发展研究中心主任李伟2017年6月1日在农村学生营养改善专题研讨会开幕式上的政辞。                                            |
|                                           | 吴平:打造特色小镇要坚持生态优先 [2017-06-0                                                                |
| 长期专题                                      | 《秋行已·]湘云有业主心非已建念,光器体已和果即是改计,建议后言主过社会理化主心非已态地,广工这体测案时 行已 → "非<br>色"。                        |
| ▶ 社会发展研究                                  | 推进"一带一路"公路设施联通的建议 [2017-06-0                                                               |
| ▶ 宏观经济研究                                  | 推进"一带一路"公路互联互通,需要借鉴全球基础设施领域区域合作的最佳实践经验,探索和构建包括技术标准在内的通行规则,                                 |
| ▶ 农村经济研究                                  | 分與功應多治病贏家乃至全球投资机构和企业参与公路基础设施建设和运营的积极性。加快形成政府、投资主体、运营企业等各方共<br>的新                           |
| ▶ 金融研究                                    | PPI快速回升的结点 影响及趋势 [2017-06-0                                                                |
| » 产业研究                                    | 自2016年9月中国PP1同比由负持正以来,张操快速上扬,对改善相关行业盈利状况起到了重要作用。扬计2017年PP1将呈现"前高后<br>低"的主动。                |
| ▶ 企业研究                                    |                                                                                            |
| with other ADV with V W when              | 调研报告 ====================================                                                  |
|                                           | 专题数据库─首页                                                                                   |

全文数据库-首页

|                                                            | 發示 + 忘记部時   插件下载   关于我们   碱精英才<br>版] 標題 - 请输入关键词                                                       | 同站地图   繁体版   英文版<br>Q 检索 检索中心                                                               |
|------------------------------------------------------------|----------------------------------------------------------------------------------------------------|---------------------------------------------------------------------------------------------|
| Line challing and series                                   | 业数据集 电子离务数据库 文化产业数据库 DBC行业条气温测平台 一用一端故略支撑                                                              | ●<br>●<br>●<br>●<br>●<br>●<br>●<br>●<br>●<br>●<br>●<br>●<br>●<br>●<br>●<br>●<br>●<br>●<br>● |
| 教育版 综合版 党政版                                                | 金融版 企业版 世经版 特色数据库                                                                                      |                                                                                             |
| 首页 全文数据库 专题数据                                              | 库 研究报告数据库 统计数据库 参数库 作者参区 解刑参区 个性化服务 产品介绍 金                                                             | 员专区 使用帮助 日板原版                                                                               |
| 美丽乡村   创新发展   国际贸易<br>社会保障   迎源环境   体制改革<br>智慧城市   京津冀协同发展 | 詞國投资   领导讲话   宏观调控   国内政府管理创新   市场与物价   人口与发展   》<br>  国外政府管理借签   新型城镇化   农民工问题   基础设施建设   公共管理理论   聚焦 | お治中国   <del>一帯一路</del><br>十三五   长江经济带                                                       |
| 美丽乡村 🖌                                                     | 認当前位置: 首页 > 美丽乡村<br>最新动态                                                                               | 更多>>                                                                                        |
| ▶ 最新动态                                                     | 农业现代化建设协调推进部际联席会议第一次全体会议强调创新机制聚合力 主动                                                                   | [ 2017-05-27]                                                                               |
| > 涉农新政                                                     | 加快推进农业信息化助推农业供给侧结构性改革                                                                                  | [ 2017-05-15]                                                                               |
|                                                            | 韩长赋主持召开农业部深化农村改革工作领导小组会议研究以绿色生态为导向的                                                                    | [ 2017-05-09]                                                                               |
| ) 台地举措                                                     | 农业部部署开展中国美丽休闲乡村推介工作                                                                                    | [ 2017-05-08]                                                                               |
| ▶ 权威视点                                                     | 农业大数通助力现代农业发展                                                                                          | [ 2017-05-04]                                                                               |
| ▶ 理论分析                                                     | 涉农新政                                                                                                   | 更多>>                                                                                        |
|                                                            | 关于做好全国农业信货担保工作的通知                                                                                      | [ 2017-05-22]                                                                               |
| 精选内容                                                       | 财政部农业部发布2017年重点强农重农政策                                                                                  | [ 2017-03-27]                                                                               |
|                                                            | 中共中央办公厅国务院办公厅印发《关于完善农村土地所有权承包权经营权分置                                                                    | [ 2016-11-01]                                                                               |
|                                                            | 国务院关于实施支持农业转移人口市民化若干财政政策的通知                                                                            | [ 2016-08-08]                                                                               |
| ≥ 编辑信箱                                                     | 国务院关于皖筹推进县城内城乡义务教育一体化改革发展的若干意见(二)                                                                      | [ 2016-07-12]                                                                               |
|                                                            | 各地举措                                                                                                   | 更多>>                                                                                        |

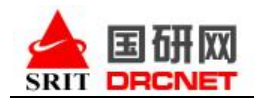

研究报告数据库-首页

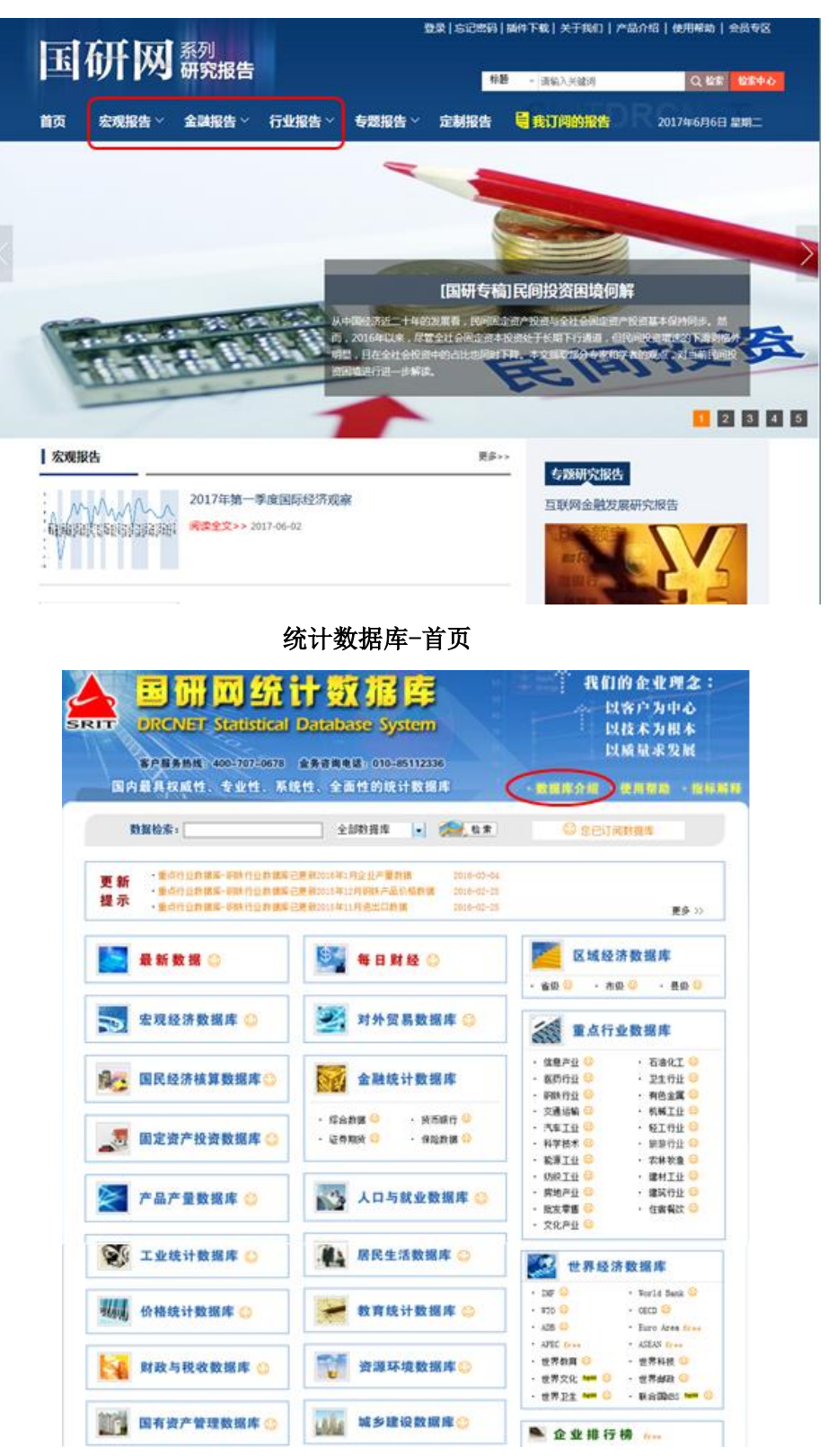

三、 数据库检索使用

1、首页快速检索:在国研网"教育版"首页右上方,可在检索框内输入关键词,选择标题/作者/关键

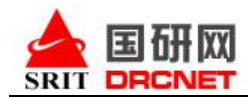

词/全文中的任意一项,确认后点击"检索"按钮即可。如下图:

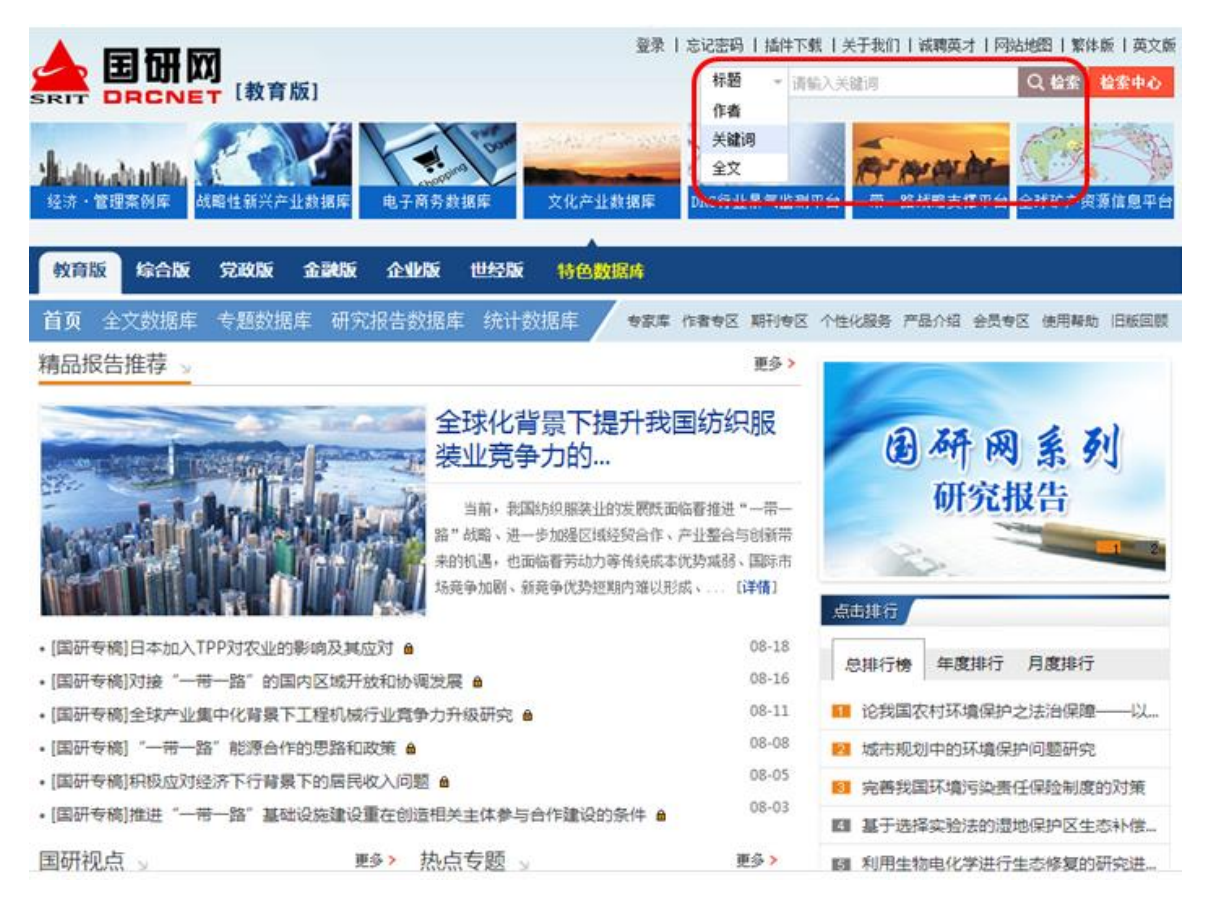

2. "DRCNet搜索"和"高级搜索":点击如上图所示"教育版"首页右上方"检索中心",可进入如

下页面:

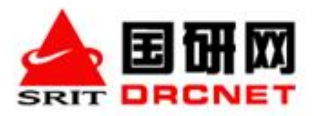

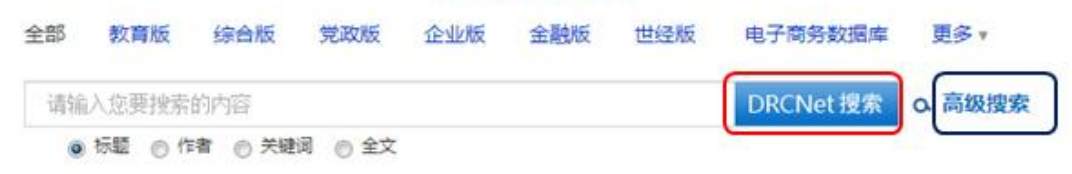

◆ 在如上图的"请输入您要搜索的内容"方框内输入关键词,选择"标题/作者/关键词/全文"中 任意一项点击"DRCNet**搜索"**,可实现关键词在整个全库范围内的检索。

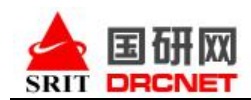

◆在如上图的"请输入您要搜索的内容"方框内输入关键词,选择 "标题/作者/关键词/全文"中 任意一项点击如左上图蓝色方框内的"高级检索"可有选择性的在"教育版"范围内进行单库、多库 和跨库联合检索。如下图所示:

| 前法社社目       全选       取消         ●       ●       ●       ●       ●       ●       ●       ●       ●       ●       ●       ●       ●       ●       ●       ●       ●       ●       ●       ●       ●       ●       ●       ●       ●       ●       ●       ●       ●       ●       ●       ●       ●       ●       ●       ●       ●       ●       ●       ●       ●       ●       ●       ●       ●       ●       ●       ●       ●       ●       ●       ●       ●       ●       ●       ●       ●       ●       ●       ●       ●       ●       ●       ●       ●       ●       ●       ●       ●       ●       ●       ●       ●       ●       ●       ●       ●       ●       ●       ●       ●       ●       ●       ●       ●       ●       ●       ●       ●       ●       ●       ●       ●       ●       ●       ●       ●       ●       ●       ●       ●       ●       ●       ●       ●       ●       ●       ●       ●       ●       ●       ●       ●       ● <td< td=""><td></td></td<> |  |
|----------------------------------------------------------------------------------------------------|--|

**3.** 如下图,搜索结果会显示目标文献总数及检索用时;文章以条目显示;关键词红色字体突出显示。 点击如下图红色标示框所示文章标题,即可查看文章内容。

|                                                                                                    | 国研想<br>SEARCH | 建索                                                                                                    |
|----------------------------------------------------------------------------------------------------|---------------|----------------------------------------------------------------------------------------------------|
| 決法择栏目         全法           ●         ●         ●         ●         ●         ●         ●         ●         ●         ●         ●         ●         ●         ●         ●         ●         ●         ●         ●         ●         ●         ●         ●         ●         ●         ●         ●         ●         ●         ●         ●         ●         ●         ●         ●         ●         ●         ●         ●         ●         ●         ●         ●         ●         ●         ●         ●         ●         ●         ●         ●         ●         ●         ●         ●         ●         ●         ●         ●         ●         ●         ●         ●         ●         ●         ●         ●         ●         ●         ●         ●         ●         ●         ●         ●         ●         ●         ●         ●         ●         ●         ●         ●         ●         ●         ●         ●         ●         ●         ●         ●         ●         ●         ●         ●         ●         ●         ●         ●         ●         ●         ●         ●         ●< | 取消            | 高级搜索         □       标道       × 其国食品安全       与 ×         标题       ● 衛進       × 端       ●         每页20条       ×       ●       ●         ✓       1985-05-01       三 公即搜索       ●         搜索结果       找到 41 第回录,用时 2309 毫秒       ● |
| 模块                                                                                                    | ※ 展开          | □ 美国同意印度延长实施食品安全计划期限<br>○作者: 哲先 ○字樂道: 美国、印度、食品安全计划期限                                                                                                    |
| 行业经济                                                                                                    | 16篇           | 暂无携要                                                                                                    |
| 国际贸易研究及决策支                                                                                                    | 16筒           | 分享到: 🕂                                                                                                    |
| 国外政府管理借鉴                                                                                                    | 6篇            | □ 美食品安全及检验局:批准4家中国禽企向美国出口禽肉 2014-11-18                                                                                                    |
| 农、林业                                                                                                    | 1篇            | ○作者:暫无 ○关键词:並国食品,检验局,美国出口                                                                                                    |
| 中国视角                                                                                                    | 1篇            | 智无摘要                                                                                                    |
| 世界经济                                                                                                    | 1篇            | 分享到: 土                                                                                                    |
| 年份                                                                                                    |               | □ 美国FDA就食品安全现代化法案第211节发布法规制定预告征求意见 2014-04-03<br>○作者:暫元 ○关键词:EDA.食品安全.ANPRM.法规制定                                                                                                    |
| 〇、近一年                                                                                                    | 3篇            | 智无摘要                                                                                                    |
| <ol> <li>近三年</li> </ol>                                                                                                    | 21篇           | 分享到: 🕂                                                                                                    |
| ○、近五年                                                                                                    | 24篇           | □ 美国食品安全政策分析 2014-03-27                                                                                                    |
| 关键词置为标签                                                                                                    |               | ○作者:伊利诺伊大学 美国伊利诺伊州 海里安J安东沃尔 ○关键词: <u>食品安全, 服状, 问题, 改造选择</u><br>尽管美国食品总体质量水平较高, 但食品安全依旧是公众关注的焦点问题, 影响着消费者健康, 行业利润以及产品声誉和国际竞争力。                                                                                                  |
| 自动推送关键词                                                                                                    |               | 因此,美国政府在制定政策时应给予更多的重视。本文在介绍美国食品安全监管环境和国际环境现状的基础上,指出了其在风险责任和<br>主体上界 同時に会いが成長に 同時にまたへた 野球が株にご約4000万里町40日之間                                                                                                    |

## 三、《国研网统计数据库》使用方法介绍。

《国研网统计数据库》是国研网在全面整合我国各级统计职能部门所提供的各种有关中国经济运行

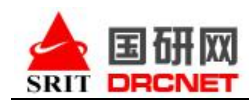

数据的基础上,历经数年研究开发、优化整合后推出的大型数据库集群,对国民经济的发展以及运行 态势进行立体、连续与深度展示,是中国经济量化信息最为权威、全面、科学的数据库之一。

《国研网统计数据库》包含 21 个子库,本校已经订购/试用的数据库名称后会有"③"标志,可以 免费使用的数据库名称后会有"free"标志(需申请才开通),"new"表示是最近新增的库,如下 图所示:

| <ul> <li>         ・ 一日日日日日日日日日日日日日日日日日日日日日日日日日日日日</li></ul>       | 计数据库<br>Database System<br>全希示地电话: 010-05112335<br>Ktt、全面性的统计数据库                             | 我们的企业理念<br>以客户为中心<br>以技术为根本<br>以质量求发展<br>数据库介绍 使用精动 指行                                                                                                    |
|-------------------------------------------------------------------|----------------------------------------------------------------------------------------------|----------------------------------------------------------------------------------------------------|
| 教授检索:                                                             | 1. 1. 1. 1. 1. 1. 1. 1. 1. 1. 1. 1. 1. 1                                                     | © seumas                                                                                                    |
| 更新 · 重动行业数据第一网络行业数据第<br>· 雪动行业数据第一网络行业数据第<br>提示 · 雪动行业数据第一网络行业数据第 | 己原和2005年1月会社庁優別構 2010-03-05<br>日原和2015年12月時期产品が局計課 2016-03-25<br>日原和2005年11月活出口算慣 2016-03-25 | <b>更多</b> 25                                                                                                    |
| 🛃 最新数据 😂                                                          | 🌌 每日财经〇〇                                                                                     | 区域经济数据库<br>· ★D·0 · 木D·0 · 用D·0                                                                                                    |
| 📆 宏观经济数据库 🥥                                                       | <b>送</b> 对外贸易数据库 <mark>()</mark>                                                             | 重点行业数据库                                                                                                    |
| 🕵 国民经济核算数据库 🔿                                                     | 金融统计数据库                                                                                      | <ul> <li>・ 位息产1 ②</li> <li>・ 石油化工 ③</li> <li>・ 石油化工 ③</li> <li>・ 五生行止 ③</li> <li>・ 四生行止 ③</li> <li>・ 阿洗行1 ③</li> <li>・ 有色主篇 ③</li> </ul>                                                                                                    |
| 🛃 国定资产投资数据库 😳                                                     | <ul> <li>・ 综合教師 〇</li> <li>・ 資売期行 〇</li> <li>・ 従券期時 〇</li> <li>・ 保险教徒 〇</li> </ul>           | · 汽車工1     · 汽車工1     · 汽車工1       · 汽車工1     · 经工行当       · 科学校*     · 原並行当       · 乾車工1     · 大林牧童                                                                                                    |
| 产品产量数据库 😳                                                         | 💦 人口与就业数据库 🙄                                                                                 |                                                                                                    |
| 💱 工业统计数据库 😑                                                       |                                                                                              | <b>医</b> 世界经济数据库                                                                                                    |
| 机 价格统计数据库 😑                                                       | 💓 教育统计数据库 😳                                                                                  | 125      125      125      125      125      125      125      125      125      125      125      125      125      125      125      125      125      125      125      125      125      125      125      125      125      125      125      125      125      125      125      125      125      125      125      125      125      125      125      125      125      125      125      125      125      125      125      125      125      125      125      125      125      125      125      125      125      125      125      125      125      125      125      125      125      125      125      125      125      125      125      125      125      125      125      125      125      125      125      125      125      125      125      125      125      125      125      125      125      125      125      125      125      125      125      125      125      125      125      125      125      125      125      125      125      125      125      125      125      125      125       125       125       125       125       125       125       125       125       125       125       125       125       125       125       125       125       125       125       125       125       125       125       125       125       125       125       125       125       125       125       125       125       125       125       125       125       125       125       125       125       125       125       125       125       125       125       125       125       125       125       125       125       125       125       125       125       125       125       125       125       125       125       125       125       125       125       125       125       125       125       125       125       125       125       125       125       125       125       125       125       125       125       125       125       125       125       125       125       125       125       125       125       125       125       125       125       125       125       125       125       125       125       125       125       1 |
| 🙀 财政与税收数据库 🥥                                                      | 资源环境数据库                                                                                      | ・ AFEC free     ・ とこれ、free     ・ 世界教育     ・ 世界教育     ・ 世界教育     ・ 世界教育     ・ 世界教育     ・ 世界教育     ・ 世界教育     ・ 世界が     ・ 世界が     ・ 世界     ・ 世界        |
| 📑 国有资产管理数据库 😄                                                     | 城乡建设数据库()                                                                                    | ▶ 企业推行榜                                                                                                    |

#### 1、跨库检索

《国研网统计数据库》拥有独立的检索系统。在《国研网统计数据库》首页,您可在数据检索框 输入目标关键词,选择在某个或多个数据库范围内实现目标数据/数据指标的检索:

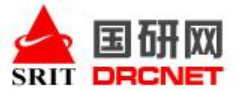

我们的企业理念: 册网统计数据 Ξ 以客户为中心 **DRCNET Statistical Database System** SRIT 以技术为根本 以质量求发展 客户服务热线: 400-707-0678 业务咨询电话: 010-85112336 数据检索: 支持 国内最具权威性、专业性、系统性、全面性的统计数据库 ·使用帮助 指标解释 **查索指标单库**、 皆库和全库检索。 • 22 检索 数据检索: [ 全部数据库 ◎ 您已订阅数据库 ▼全部数据库 ☑ 经济效益(分地区) ▶ 固定资产投资数据库 更新 ☑ 最新数据 提示 ·重点行业数据库-有色全属数据库有色全属已更 IF 每日财经 2013-04-19 更多 >> ▶ 宏观经济数据库 ▶ 金融统计数据库 중▼ 区 对外贸易数据库 区域经济数据库 最新数据 🗇 ▼ 产品产量数据库 ▶ 工业统计数据库 · 省级 😳 · 市级 😳 · 具级 😳 ☑ 价格统计数据库 ☑ 教育统计数据库 宏观经济数据库 🙄 ▶ 国有资产管理数据库 重点行业数据库 ▶ 財政与税收数据库 ☑ 居民生活数据库 区人口与就业数据库 国民经济核算数据库 😳 A. ▶ 区域经济数据库 石油化工 信見产业 (2)

北京国研网信息有限公司

### 2、单库检索

《国研网统计数据库》不仅首页支持检索,在其下的各数据库子库,同样可进行单库检索,以"宏 观经济数据库"为例,通过《国研网统计数据库》首页点击数据库标题进入该库:

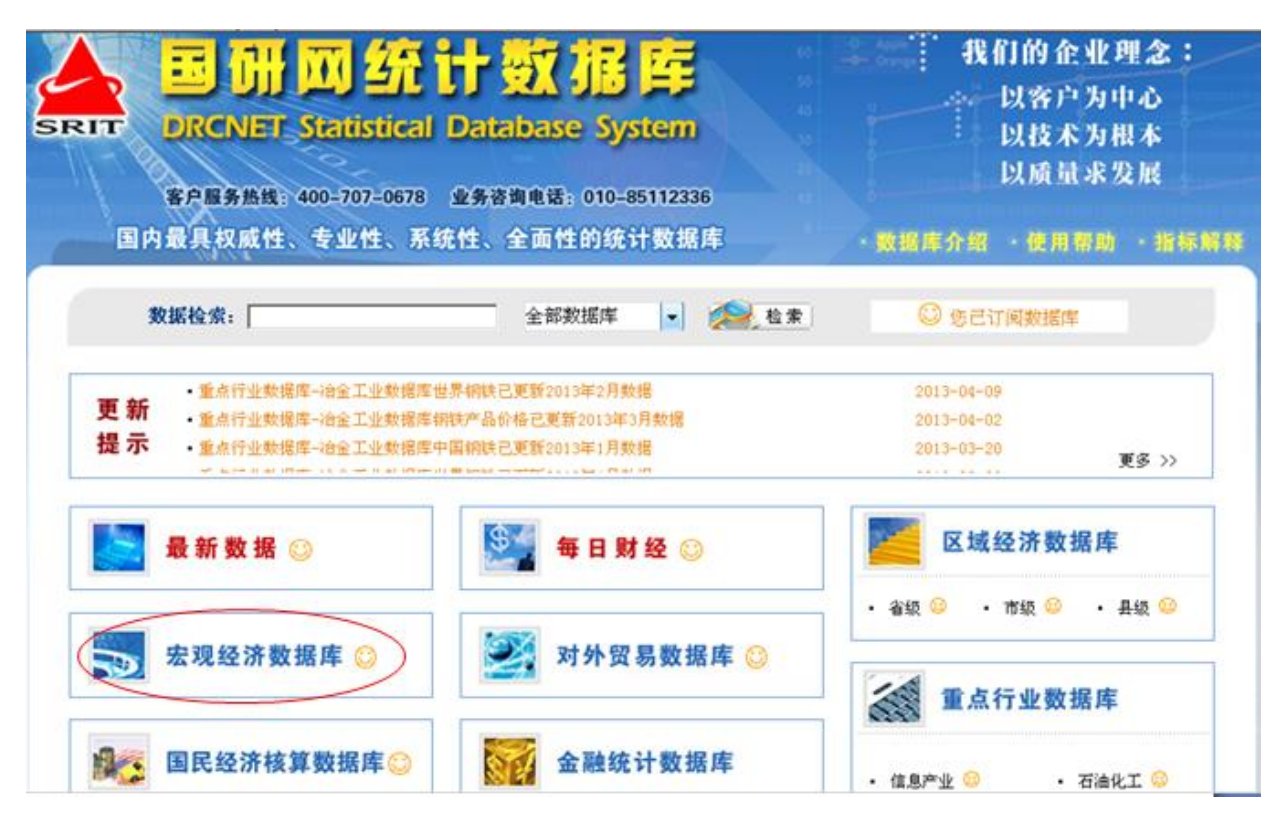

进入该库后,该库首页上方搜索框可支持关键词检索,如下图:

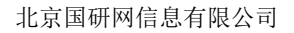

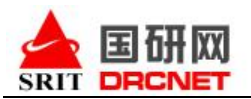

| -                                                                                                   | 0 <b>3</b> 188                                                                                                    |                                                                                                    |                                                                                                    |                |
|----------------------------------------------------------------------------------------------------|----------------------------------------------------------------------------------------------------|----------------------------------------------------------------------------------------------------|----------------------------------------------------------------------------------------------------|----------------|
| <ul> <li>■ 时间所列效器</li> <li>▲ 如何开 · ▲ 如果司</li> <li>④ 可良数据</li> <li>● 可良数据</li> <li>● 可良数据</li> </ul> | <ul> <li>S 数据快讯</li> <li>2011年前5月爆発生产总值超千亿.</li> <li>2011年1-5月份近宁省清景岛市场运行商次外证.</li> <li>2011年1-5月位置省运动运行的状况的厅 显示</li></ul> | E\$ >><br>2011-06-30<br>2011-06-30<br>2011-06-29<br>2011-06-29<br>2011-06-29<br>2011-06-29<br>2011-06-29<br>2011-06-29<br>2011-06-29<br>2011-06-29<br>2011-06-29<br>2011-06-20<br>E\$ >><br>E\$ >><br>E\$ >><br>E\$ >><br>E\$ >><br>E\$ >><br>E\$ >><br>E\$ >><br>E\$ = >><br>E\$ = >><br>E\$ | <ul> <li>2011年中国工业经济运行春季积含发</li> <li>2010年第六次全国人口营业主要规想</li> <li>2010年第六次全国人口营业主要规想</li> <li>2010年軍民起济和社会发展统计公探</li> <li>2010年国民经济运行劳险结束好</li> <li>第二次全国科学研究与试验发展(F&amp;</li> <li>第二次全国科学研究与试验发展(F&amp;</li> <li>第二次全国科学研究与试验发展(F&amp;</li> <li>第二次全国科学研究与试验发展(F&amp;</li> <li>2010年第二年度中国贪币杂发展行报</li> <li>2010年第二年度中国贪币杂发展行报</li> <li>2010年第二年年度中国贪币杂发展行报</li> <li>2010年第二年月中国贪币杂发展行报</li> <li>2010年月年月中国贪币杂发展行报</li> <li>2010年月中国贪币杂发展行报</li> <li>2010年月中国贪币表表表示</li> <li>2010年月中国贪币表表表示</li> <li>2010年月中国贪币表表表示</li> <li>2010年月中国贪币系表表示</li> <li>2010年月中国贪币系表表示</li> <li>2010年月中国贪币表表表表示</li> <li>2010年月中国贪币表表表示&lt;</li></ul> | <b>Ξ</b> \$ >> |

同时,您也可通过页面左边"时间序列数据"下方 "月度数据""季度数据""年度数据"前 的"豆"展开如下图所示的树状目录,系统会自动展开右边多维查询页面。在该页面,您可在"参数 查询"输入框输入您的目标关键词,点击"查询"该库中有无目标参数指标。若出现目标参数指标, 可在其前的 "□"复选框内打"√"来进行选定,目标指标则会出现在右下角的参数显示区。

| 选择子数据库                     |                          | SIN NEW COLUMN                                |            | 88               |     |       |
|----------------------------|--------------------------|-----------------------------------------------|------------|------------------|-----|-------|
|                            | () 2.86R: HZ             | 2 (19年) (1948) (工业品出厂<br>年月時-100)(本月1日))      | 1 (F#10) ( |                  | 126 |       |
| ▲ 全国教授<br>▲ 地区教授<br>● 地区教授 | 0 0 0<br>1785 1758 18254 | ○(10年)(物化)(工业品出厂<br>年月期-100)) (物化)(物化)(工业品出厂  |            | 1 id<br>155 1768 |     |       |
| □ 行业教務<br>□ 世界教務<br>□ 孝慈教務 | ・地区                      | 【工生目線=103】(本約37】)<br>■ 1994年1 19661 11-8-841「 | TREASLY    | ×                |     | X豊富も高 |
| <ul> <li></li></ul>        | 8                        |                                               |            |                  |     |       |

### 3、不同类型数据库使用方法

《国研网统计数据库》内容布局页面有网页形式数据库和多维查询数据库两种表现形式,**网页形** 式数据库有:最新数据、每日财经、金融数据、国有资产管理数据、人口与就业数据、城乡建设数据

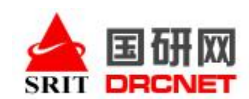

库、企业排行榜;**多维查询数据库**有:宏观经济数据、产品产量数据、区域经济数据、工业统计数据、 固定资产投资数据库、教育统计数据;**多维查询和网页查询相结合的数据库**有:价格统计数据库、对 外贸易数据库、财政与税收数据、居民生活数据、重点行业数据、世界经济数据、资源环境数据库、 国民经济核算统计数据库。

## 以下以"最新数据"为例来了解网页形式数据库的查询使用方法。

通过《国研网统计数据库》首页进入"最新数据":

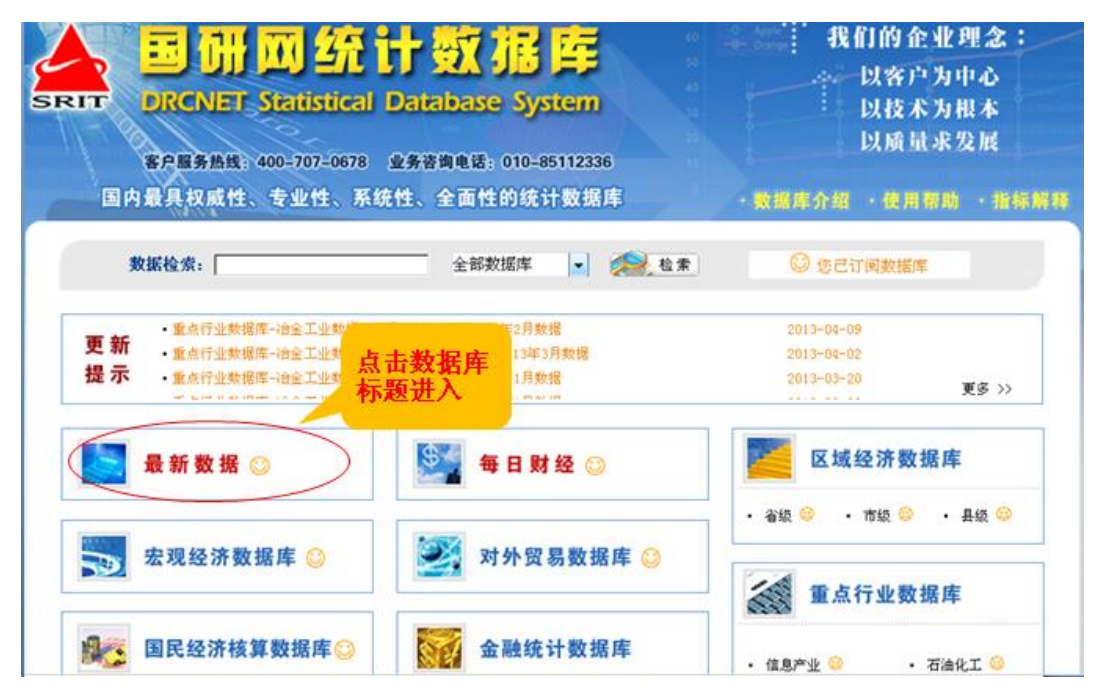

进入后,您可看到如下页面,您可通过点击导航条的"宏观""产业""地区""世经"前的"IP" 号展开数据指标,页面右方会出现相关的数据内容标题。

| 変換数         数数件         ()         ()         ()         ()         ()         ()         ()         ()         ()         ()         ()         ()         ()         ()         ()         ()         ()         ()         ()         ()         ()         ()         ()         ()         ()         ()         ()         ()         ()         ()         ()         ()         ()         ()         ()         ()         ()         ()         ()         ()         ()         ()         ()         ()         ()         ()         ()         ()         ()         ()         ()         ()         ()         ()         ()         ()         ()         ()         ()         ()         ()         ()         ()         ()         ()         ()         ()         ()         ()         ()         ()         ()         ()         ()         ()         ()         ()         ()         ()         ()         ()         ()         ()         ()         ()         ()         ()         ()         ()         ()         ()         ()         ()         ()         ()         ()         ()         ()         () <th< th=""><th>🛕 国际网统计员</th></th<>                                                                                                    | 🛕 国际网统计员                                                                                                    |
|----------------------------------------------------------------------------------------------------|----------------------------------------------------------------------------------------------------|
| 3 这解7發繁結<br>◆ 金爾玩开 - 全都共同<br>◆ 宏观研測                                                                                                    | 最新数据                                                                                                    |
| ● 2014年世界電気会話報告報         ● 2014年世界電気会話報告報         ● 2014年世界電気会話報告報         ● 2014年世界電気会話         ● 2014年世界電気会話         ● 2014年間会話         ● 2014年間会話         ● 20 | 2 25/97 28 25 4<br>+ 1277 - 2 425/0<br>- 2 25/0<br>- 2 25/0<br>- |

如下图所示,点击标题,可查看具体数据内容:

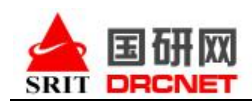

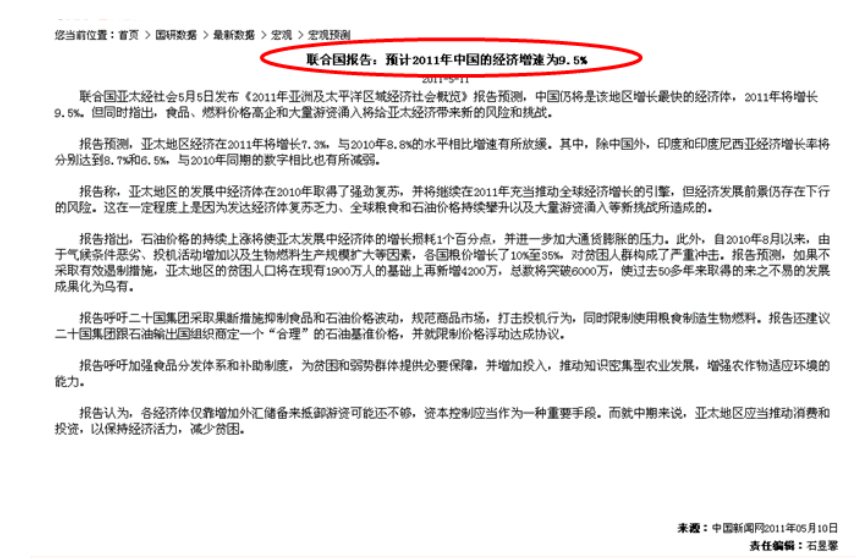

#### 以下以"宏观经济数据库"为例,了解一下具有多维检索功能的数据库使用方法:

通过《国研网统计数据库》首页进入"宏观经济数据库"后,如下图页面右方提供每日数据资讯及 资讯报告等数据信息,左边为查询导航条。通过点击"时间序列数据"下"月度数据""季度数据" "年度数据"来查看数据内容指标,以便查找数据。

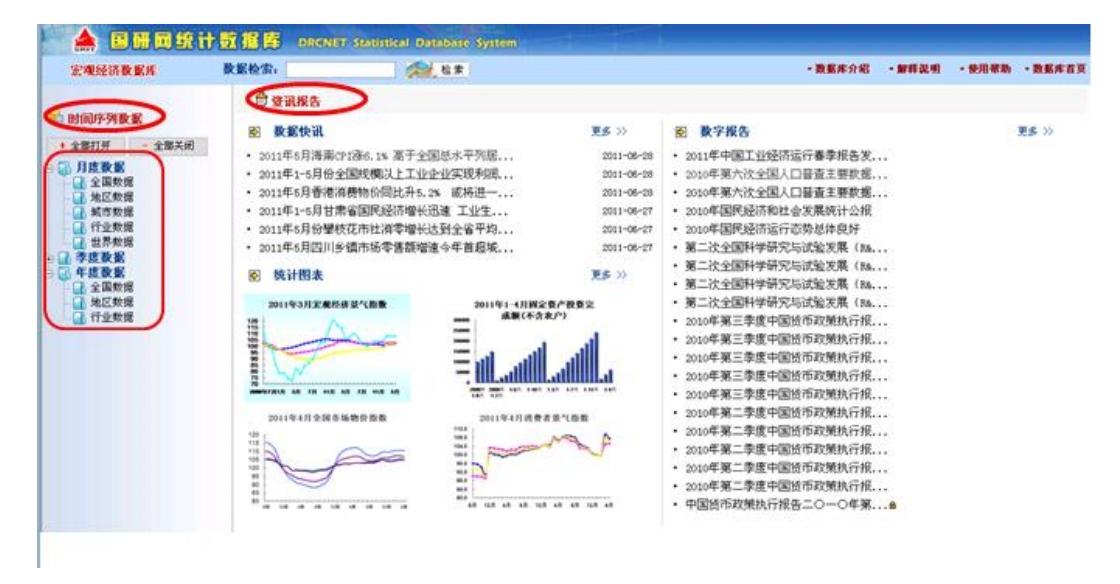

如下图,在导航条选择"月度数据一地区数据",页面右边会自动切换到多维检索页面,首先点击功能区的"新建查询"以清空页面原始数据结果:

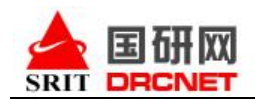

| 定現经济数据库                                                                                                    |                     |                  |                       |                   |                                       | - 兼極库介昭 | • 解释说明 | <ul> <li>使用等助</li> <li>・ 数据库省)</li> </ul> |
|----------------------------------------------------------------------------------------------------|---------------------|------------------|-----------------------|-------------------|---------------------------------------|---------|--------|-------------------------------------------|
| ▲ 选择子数据库                                                                                                    | 当村位堂: 甘天 > 忠元品)<br> | F於姆率 > 月雲始姆 > 地区 | <del>0.</del> #       |                   | 查询                                    |         |        |                                           |
| · 28527 - 285元句                                                                                                    |                     | 地区               | ×                     | 时间                |                                       | ¥ 36    |        | ~                                         |
| ▲ 金属紫斑<br>● 動 地区紫斑<br>● 动 地区紫斑                                                                                                    |                     |                  | 1 🐼 🔽<br>6月 转换行列 隐藏空行 | <b>家 </b><br>副都空列 | · · · · · · · · · · · · · · · · · · · |         |        |                                           |
| <ul> <li>○ 行业数据</li> <li>○ 定式数据</li> <li>○ 定式数据</li> <li>○ 定式数据</li> <li>○ 建式数据</li> <li>○ 建式数据</li> <li>○ 建式数据</li> <li>○ 建式数据</li> </ul> | - 地区                |                  |                       | X 翻訳 あ 単空         | - 8ţ(A)                               |         |        | X 翻除 10 通空                                |
|                                                                                                    | • 指标                |                  |                       | X 删除 创港空          |                                       |         |        |                                           |
|                                                                                                    |                     |                  |                       |                   |                                       |         |        |                                           |
|                                                                                                    |                     |                  |                       |                   |                                       |         |        |                                           |
|                                                                                                    |                     |                  |                       |                   |                                       |         |        |                                           |

然后通过"选择参数"--"地区""时间""指标"下的下拉菜单参数指标前的"□"复选框内 打"√"来确定您想要的参数。此时,参数显示区将出现您选择的参数(图中红色圆圈标注处)。

| 定理经济教室库                                                                     |                                                                          | - 截频等介绍             | ·銀獅说明 · 住河南助 · 散振华官3 |
|-----------------------------------------------------------------------------|--------------------------------------------------------------------------|---------------------|----------------------|
| <ul> <li>这样子数据库</li> <li>金彩灯开 - 金彩共用</li> <li>月皮数据</li> <li>金彩灯用</li> </ul> | 日本 日本 日本 日本 日本 日本 日本 日本 日本 日本 日本 日本 日本                                   |                     | ×                    |
| □ 结本数据<br>□ 括本数据<br>□ 行业数据<br>● 年度数据<br>● 年度数据<br>■ 作业数据<br>■ 作业数据          | 日本教授<br>日本教授<br>日本<br>日本<br>日本<br>日本<br>日本<br>日本<br>日本<br>日本<br>日本<br>日本 | - 中日和 至于因为<br>- 中日和 | 2新 <i>田</i> 新聞文      |
|                                                                             | - 7866                                                                   | 22                  |                      |

选择完所有的参数,点击功能区的"显示数据"输出数据结果,如下图所示:

| [地図]         北京         上海           [対成]/[指令]         金品の物種能(上本有<br>和=100)(本規想)         金品の物種能(上本有<br>和=100)(本規想)         金品の物種能(上本有<br>和=100)(本規想)         金品の物種能(上本有<br>和=100)(本規想)           2011年0月         100         100         100         100         100         100         100         100         100         100         100         100         100         100         100         100         100         100         100         100         100         100         100         100         100         100         100         100         100         100         100         100         100         100         100         100         100         100         100         100         100         100         100         100         100         100         100         100         100         100         100         100         100         100         100         100         100         100         100         100         100         100         100         100         100         100         100         100         100         100         100         100         100         100         100         100         100         100         100         100         100         100                                                                                                    |
|----------------------------------------------------------------------------------------------------|
| 【対照】/(指标]<br>会当の特殊数(上生年間<br>第日1000 (本規型)<br>2001年300 年 107 97 100 97 100000 97 10000000000 |
| 2011 2011 201 201 201 201 201 201 201 20                                                                                                    |
|                                                                                                    |
| 2011#03.# 109.42 108.81 109.70 109.98                                                                                                    |

如果您需要将此数据结果导出,请点击功能区"导出数据",系统将弹出"文件下载"对话框,

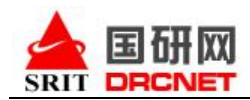

数据会以 excel 表格格式供您打开或者下载。

| ◎ 法样子数据库<br>• 金彩打开 - 金彩共同<br>● 3月度数据<br>- 4点型作用<br>- 4点型作用<br>- 5点型作用<br>- 5点型作用<br>- 5点型作用<br>- 5点型作用<br>- 5点型作用<br>- 5点型作用<br>- 5点型作用<br>- 5点型作用<br>- 5点型作用<br>- 5点型作用<br>- 5<br>- 5<br>- 5<br>- 5<br>- 5<br>- 5<br>- 5<br>- 5 | 한 전 값                                                                                                    |
|----------------------------------------------------------------------------------------------------|----------------------------------------------------------------------------------------------------|
| ● 一 ● <b>在教報</b><br>● ● <b>小 和技教</b> 都<br>● 金麗世報<br>● 金麗世報<br>● 伊山乾博                                                                                                    | (日本)/(指令)         金売特殊理念(上本内<br>第1:00)(本和絵)         金売特殊理念(上本内<br>第1:00)(本和絵)         金売特殊理念(上本内<br>第1:00)(本和絵)         会売特殊理念(上本内<br>第1:00)(本和絵)         文力下在         文力下在           2011年01月         100:42         100:05         110:05         100:37         100:42         100:05         100:05         201:27         公務: result xis<br>(本田 丁介の)(本和絵)         公務: result xis<br>(本田 丁介の)(本和絵)         公務: result xis<br>(本田 丁介の)(本和絵)         公務: result xis<br>(本田 丁介の)(本和絵)         公務: result xis<br>(本田 丁介の)(本和絵)         公務: result xis<br>(本田 丁介の)(本和絵)         公務: result xis<br>(本田 丁介の)(本和絵)         公務: result xis<br>(本田 丁介の)(本和絵)         公務: result xis<br>(本田 丁介の)(本和絵)         公務: result xis<br>(本田 丁介の)(本和絵)         公           2011年0:1年0         100:42         108:81         109:70         109:95         公務: result xis<br>(本市 result xis<br>(法 threat, tere, result xis<br>(法 threat, tere, result xis) |

另外,如果您想把查询到的结果直接转化为图片,功能区还有"显示图形"供您直接使用。 在图形区,您还可以根据自己的需要对图形样式、维度等进行转换。

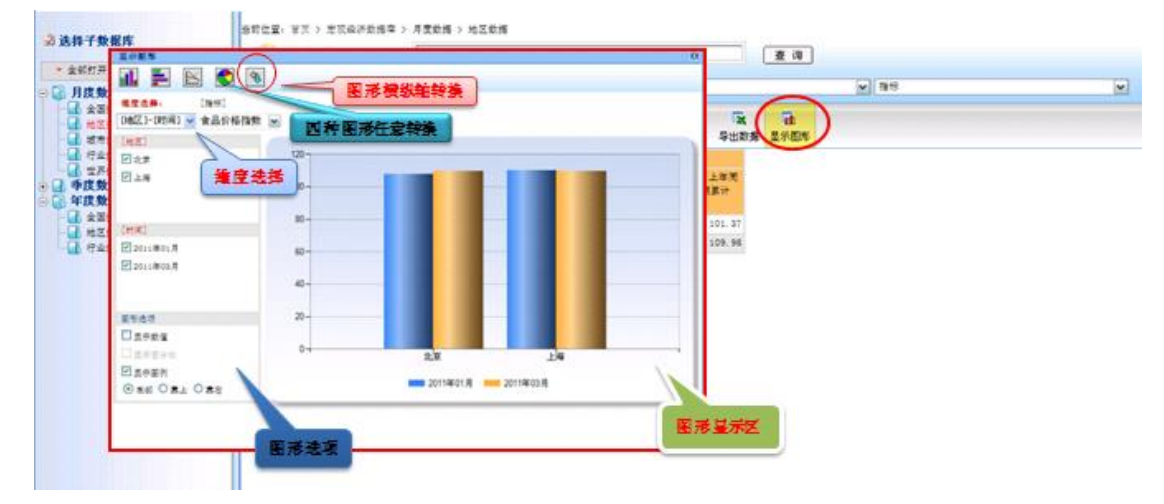

同时,功能区还有更多的功能可供您使用,如下图圆圈部分所示:

| 「 - 東和天内<br>            | 💮 ±              | (子) 法择参数: 地区              |                                 | ▼ 81                      | e                               |          | ₩ 389 |  |
|-------------------------|------------------|---------------------------|---------------------------------|---------------------------|---------------------------------|----------|-------|--|
| 如何<br>教师<br>教师          | 0                | (                         | B) B (                          |                           | x 🗈 🖬                           |          |       |  |
| 救援<br>救援                | 显示数据<br>[地区]     | 显示参数 新建查询 ()<br>北京        | (百重调) 医肾重调 (特)                  | 上海                        | 모케 토制 두出茶                       | 286 显示田兆 |       |  |
| <sup>数据</sup><br>据<br>据 | (et in) / (#649) | 食品价格搭数(上年同<br>期=100)(本期数) | 食品价格描载(上年間<br>第=100)(本期累计<br>数) | 食品价格搭数(上年周<br>期=100)(本期数) | 食品价格描载(上年周<br>期=100)(本期累计<br>载) |          |       |  |
| <b>数据</b>               | 2011年01月         | 107. 97                   | 100.95                          | 110.05                    | 101.37                          |          |       |  |
| 2.58<br>8-45            | 2011年03月         | 109.42                    | 108.81                          | 109.70                    | 109.98                          |          |       |  |
|                         |                  |                           |                                 |                           |                                 |          |       |  |
|                         |                  |                           |                                 |                           |                                 |          |       |  |
|                         |                  |                           |                                 |                           |                                 |          |       |  |

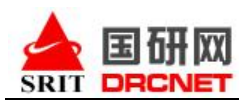

统计数据库每个子库页面底端都增加了数据库链接,方便您轻松快捷切换到其他子库,如下图所

示:

|                                                                                                    | 會 資訊服告                                                                                                    | ^                                                                                         |                                                                           |        |
|----------------------------------------------------------------------------------------------------|----------------------------------------------------------------------------------------------------|-------------------------------------------------------------------------------------------|---------------------------------------------------------------------------|--------|
| • 全部方形       • 全部共用         • 金田方市       • 金田共和         • 金田大市       • 金田共和         • 金田大市       • 金田大市 | 8) 數据快试 2011年前5个月山东省台口农产品级60亿美元 2011年1-5月完慶道北口同比豐长治定系 2011年前5月完慶省本等數長易增編高千全國 2011年1-5月安慶市本等供出日高達增长 2011年1-5月安慶市本等村出日高達增长 2011年1-5月安慶斯地位化美元外浜 原明對位外 | 更多 >><br>2011-06-30<br>2011-06-30<br>2011-06-30<br>2011-06-39<br>2011-06-39<br>2011-06-39 | ₹\$ >>                                                                    |        |
|                                                                                                    | 8 <b>kitāk</b><br>统计数据库每个子库<br>增加了数据库链接,<br>不同数据库切换。                                                                                               | ☞页面底端都<br>便于快速进                                                                           | <ul> <li>对外贸易大事记</li> <li>每关总署:中低海关信息交换试点工<br/>決总署:春风催生"加工贸易"奇</li> </ul> | Ξ\$ >> |
| 费利申继接,                                                                                                  | 最新致细 每日时间 定页间还知道率 金融技计划描述 对外页品数<br>面包头产投资资料率 国有关产管理数据率 财政与税役数据率 屠民主                                                                                | 81年 产品产量数据率 工业<br>活動振客 人口与就业数据5                                                           | 4.统计数据率 价格统计数据率 数有统计数据率<br>8 医皱胸涂胶振率 重点行业数据率 世界编述数据室 <del>企业终行的</del>     | •      |

如果您想要进一步了解《国研网统计数据库》各库的数据内容、更新频率、起始时间等信息,可点 开"数据库介绍"进行进一步了解。如下图所示:

| 宏观经济数据库                                                                                        | 教影检索:                                                                                                    | (A) & #                                                                                     |                                                                                                    | · 数据库介绍 ) · 加得说明                                                                                                    | •使用帮助 •数据库查3   |
|------------------------------------------------------------------------------------------------|----------------------------------------------------------------------------------------------------|---------------------------------------------------------------------------------------------|----------------------------------------------------------------------------------------------------|----------------------------------------------------------------------------------------------------|----------------|
| • 时间序列数据                                                                                       | 0 23.85                                                                                                    |                                                                                             |                                                                                                    | $\cup$                                                                                                    |                |
| <ul> <li>全期打开</li> <li>全期关闭</li> <li>月度改变</li> <li>早度改变</li> <li>早度改变</li> <li>早度改变</li> </ul> | <ul> <li>股款快讯</li> <li>1011年5月香港</li> <li>2011年5月6港</li> <li>2011年5月6港</li> <li>2011年5月7日</li> <li>2011年5月7日<td>Pびあら IS 面子至国祭水平列版<br/>全国映構以上工业企业实現利用<br/>発酵的局部計手 Sas 素得量<br/>素容国民经济增长迅速 工业生<br/>技巧市地常喜获增速今年 前后端</td><td>ES &gt;&gt;<br/>2011-06-20<br/>2011-06-20<br/>2011-06-27<br/>2011-06-27<br/>2011-06-27<br/>ES &gt;&gt;<br/>ES &gt;&gt;<br/>ES =&gt;<br/>ES &gt;&gt;<br/>ES &gt;&gt;<br/>ES &gt;&gt;<br/>ES =&gt;<br/>ES =&gt;</td><td>8 數字報告 9 數字報告 9.011年中國工业经济运行春季報告末 9.010年第六论全国人口普查王要聚場 9.010年展先经济运行态势总体投好 9.010年国先经济运行态势总体投好 9.010年国先经济运行态势总体投好 9.010年国先经济运行态势总体投好 9.010年国产学研究与试验发展(1% 第二论全国科学研究与试验发展(1% 9.010年第三季度中国货币政策执行报 9.010年第三季度中国货币政策执行报 9.010年第三季度中国货币政策执行报 9.010年第三季度中国货币政策执行报 9.010年第三季度中国货币政策执行报 9.010年第三季度中国货币政策执行报 9.010年第三季度中国货币政策执行报 9.010年第三季度中国货币政策执行报 9.010年第二季度中国货币政策执行报 9.010年第二章度中国货币政策执行报 9.010年第二章度中国货币政策执行报 9.010年第二章度中国货币政策执行报 9.010年第二章度国货币政策执行报 9.010年第二章 9.010年第二章 9.010年第二章 9.010年第二章 9.010年第二章 9.010年第二章 9.010年第二章 9.010年第二章 9.010年第二章 9.010年第二章 9.010年第二章 9.010年第二章 9.010年第二章 9.010年第二章 9.010年第二章 9.010年第二章 9.010年第二章 9.010年第二章 9.010年第二章 9.010年第二章 9.010年第二章 9.010年第二章 9.0104 9.0104 9.0104 9.0104 9.0104 9.0104 9.0104 9.0104 9.0104 9.0104 9.0104 9.0104 9.0104 9.0104 9.0104 9.0104 9.0104 9.0104 9.0104 9.0104 9.0104 9.0104 9.0104 9.0104 9.0104 9.0104 9.0104 9.0104 9.0104 9.0104 9.0104 9.0104 9.0104</td><td><b>R</b>\$ &gt;&gt;</td></li></ul> | Pびあら IS 面子至国祭水平列版<br>全国映構以上工业企业实現利用<br>発酵的局部計手 Sas 素得量<br>素容国民经济增长迅速 工业生<br>技巧市地常喜获增速今年 前后端 | ES >><br>2011-06-20<br>2011-06-20<br>2011-06-27<br>2011-06-27<br>2011-06-27<br>ES >><br>ES >><br>ES =><br>ES >><br>ES >><br>ES >><br>ES =><br>ES => | 8 數字報告 9 數字報告 9.011年中國工业经济运行春季報告末 9.010年第六论全国人口普查王要聚場 9.010年展先经济运行态势总体投好 9.010年国先经济运行态势总体投好 9.010年国先经济运行态势总体投好 9.010年国先经济运行态势总体投好 9.010年国产学研究与试验发展(1% 第二论全国科学研究与试验发展(1% 9.010年第三季度中国货币政策执行报 9.010年第三季度中国货币政策执行报 9.010年第三季度中国货币政策执行报 9.010年第三季度中国货币政策执行报 9.010年第三季度中国货币政策执行报 9.010年第三季度中国货币政策执行报 9.010年第三季度中国货币政策执行报 9.010年第三季度中国货币政策执行报 9.010年第二季度中国货币政策执行报 9.010年第二章度中国货币政策执行报 9.010年第二章度中国货币政策执行报 9.010年第二章度中国货币政策执行报 9.010年第二章度国货币政策执行报 9.010年第二章 9.010年第二章 9.010年第二章 9.010年第二章 9.010年第二章 9.010年第二章 9.010年第二章 9.010年第二章 9.010年第二章 9.010年第二章 9.010年第二章 9.010年第二章 9.010年第二章 9.010年第二章 9.010年第二章 9.010年第二章 9.010年第二章 9.010年第二章 9.010年第二章 9.010年第二章 9.010年第二章 9.010年第二章 9.0104 9.0104 9.0104 9.0104 9.0104 9.0104 9.0104 9.0104 9.0104 9.0104 9.0104 9.0104 9.0104 9.0104 9.0104 9.0104 9.0104 9.0104 9.0104 9.0104 9.0104 9.0104 9.0104 9.0104 9.0104 9.0104 9.0104 9.0104 9.0104 9.0104 9.0104 9.0104 9.0104 | <b>R</b> \$ >> |

以上是国研网统计数据库的使用方法,文中仅以个别子库为例,其他数据库的查找使用方法均类

似,如需人工帮助,请拨打如下电话:

国研网客服电话: 010-65596851/400-707-0678

E-mail: <u>service@drcnet.com.cn</u>

网站声明:国研网上的所有文字、图形及其组合等,其著作权为国研网或相关合法权利人所有。未经 北京国研网信息有限公司的书面许可,对于国研网网站上的任何内容,任何单位和个人不得以任何形 式复制、转载、变更或出版,不得在非国研网所属的服务器上做镜像。